## LET'S GET STARTED!

Para ver las instrucciones en español, consulte el reverso de esta hoja.

#### **Charge the remote** 1

Plug the charging cable into the charging jack on the back/ bottom of the remote.

Plug the other end into a USB

remote is fully charged.

2

power source. The red charging indicator illuminates. The green indicator illuminates when the

## Install the App on your phone

In the Google Play or Apple App Stores, search for "RCA Smart Remote" and look for the icon shown here. Then download and install the App.

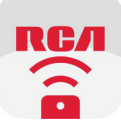

**NOTE:** You can also scan the QR code here with your phone to go directly to the App for your device.

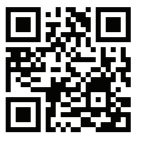

#### Launch the App and follow the 3 guided setup

Once the RCA Smart Remote App has installed on your smartphone, press the icon to launch the App.

The RCA Smart Remote App will lead you through the steps to set up your remote to control your devices.

#### How to use the Find-Me feature

Open the RCA Smart Remote App and press the (CA) icon next to your remote's name. The remote will begin to beep.

**IMPORTANT:** The remote must be in range of your phone and connected via Bluetooth in order for the Find-Me feature to work.

#### **Smart Remote Troubleshooting**

Try one of the following solutions if you ever have problems using the Smart Remote.

- Make sure the remote is in the correct mode by pressing the corresponding device key (TV, SATELLITE/ CABLE, STREAM 1 and 2, DVD/B RAY, AUDIO/ SOUNDBAR). This tells the remote which device to operate.
- Make sure the remote is charged. Insert the charging cable into the charging port on the bottom of the remote. Plug the other end of the cable into a USB power source, like a computer or USB adapter (not included). The red indicator on the back of the remote illuminates while the remote is charging. The green indicator turns on when the remote is fully charged.
- The shortcut keys mimic the functionality of your device's original remote - for example, if the original remote that came with your SmartTV doesn't have a YouTube key, chances are this remote's YouTube key will not automatically give you direct access to YouTube on your SmartTV.
- You can reset the remote if it seems to be locked up. Find the reset port on the back of the remote, toward the top and in the middle of the back. Unbend a paper clip and insert it into this hole until you reach the reset button on the inside of the remote. Press for 2-3 seconds to reset the remote. You will need to recharge the remote and set it up in the App again.

For more information, including instructional videos and customer support, visit www.RCASmartRemote.com

# **¡COMENCEMOS!**

For English instructions, see the flip side of this sheet.

#### Cargue el control remoto

Conecte el cable de carga en el conector de carga ubicado en la parte inferior/posterior del control remoto.

Conecte el otro extremo a una fuente de alimentación USB. Se encenderá el indicador de carga rojo. Cuando el control remoto esté completamente cargado, se encenderá el indicador verde.

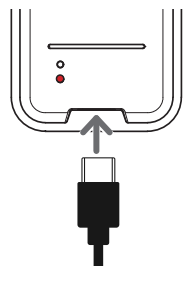

### 2

#### Instale la aplicación en su teléfono

En las tiendas Google Play o Apple App, busque "RCA Smart Remote" y el icono que se muestra a la izquierda. Ahora descargue e instale la aplicación.

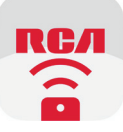

**AVISO:** También puede escanear este código QR con su teléfono para ir directamente a la aplicación que corresponde a su dispositivo.

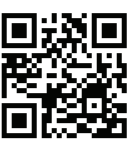

# **3** Ejecute la aplicación y siga la configuración guiada

Una vez instalada la aplicación RCA Smart Remote en su teléfono inteligente, oprima el icono para iniciar la aplicación.

La aplicación RCA Smart Remote lo guiará por los pasos para configurar el control remoto para controlar sus dispositivos.

#### Cómo utilizar la función Encuéntrame

Abra la aplicación RCA Smart Remote y oprima el icono (المِلْهِ) ubicado junto al nombre del control remoto. El control remoto comenzará a emitir un pitido.

**IMPORTANTE:** Para poder utilizar la función Find-Me (Encuéntrame), el control remoto debe estar dentro del alcance del teléfono y conectado por Bluetooth.

#### Resolución de problemas con Smart Remote

Pruebe una de las siguientes soluciones si alguna vez tiene problemas con el uso de Smart Remote.

- Asegúrese que el control remoto se encuentre en el modo correcto oprimiendo la tecla de dispositivo correspondiente (TV, SATELLITE/CABLE, STREAM 1 y 2, DVD/B RAY, AUDIO/SOUNDBAR). Esto le indica al control remoto el dispositivo que debe manejar.
- Asegúrese de que el control remoto esté cargado. Inserte el cable de carga en el conector de carga ubicado en la parte inferior control remoto. Conecte el otro extremo del cable de alimentación en una fuente de alimentación USB, como una computadora o adaptador de USB (no incluido). El indicador rojo ubicado en la parte posterior del control remoto se encenderá durante la carga del control remoto. El indicador verde se enciende cuando el control remoto está completamente cargado.
- Las teclas de acceso directo imitan la funcionalidad del control remoto original de su dispositivo; por ejemplo, si el control remoto incluido con su Smart TV no tiene una tecla de YouTube, lo más probable es que la tecla de YouTube de este control remoto no le permita obtener acceso directo automático a YouTube en su Smart TV.
- Puede restablecer el control remoto si parece que está bloqueado. Busque el puerto de restablecimiento ubicado en la parte posterior del control remoto, hacia la parte superior y en el centro de la parte posterior. Desarme un clip e introdúzcalo en este orificio hasta llegar al botón de restablecimiento ubicado en el interior del control remoto. Oprima durante 2-3 segundos para restablecer el control remoto. Deberá volver a cargar el control remoto y configurarlo en la aplicación.

Para obtener más información, incluido videos instructivos y asistencia al cliente, visite **www.RCASmartRemote.com**